## **Test Type Package Update**

A test type package update, **ANSR 20180315**.tar for ANSR<sup>®</sup> is available. This update will make sure that you have the most recent tests available to be used on your ANSR system. A USB jump flash drive, reference SKU: **ANSR-USB**, contains the updated file as does the FTP site: **ftp://ansrguest:Guest@ftp.neogen.com/ANSRUpgrade.zip**.

Prior to installing the test type package update, **ANSR 20180315**.tar, make sure the desktop/computer software version is v2.1.0.4 or later and the ANSR instrument firmware is v2.1.03 or later. For instruction on how to do those updates please see the Neogen<sup>®</sup> ANSR Firmware/Software Upgrade Quick Reference guide that utilizes the same FTP site or USB drive as described above.

## Installation

1. Start the ANSR laptop. Download the update from the FTP site or insert the USB drive containing the updated file into the computer. Make sure to denote where the **ANSR 20180315**.tar file is on the computer.

ANS

2. After connecting the ANSR machine to the ANSR laptop, make sure it is in **Remote Connection** mode. Select the **T16 ISO Desktop** icon and open the program.

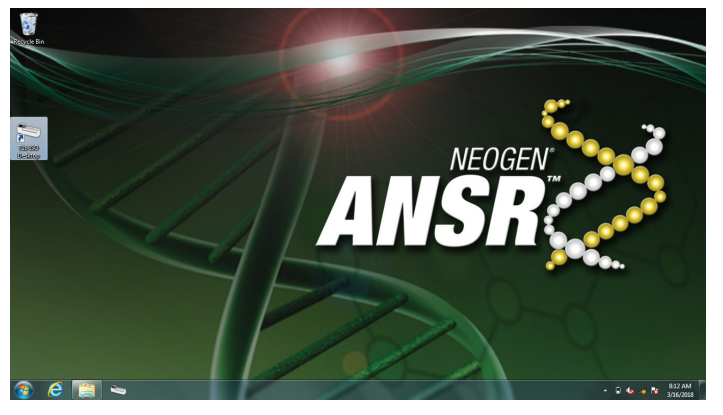

3. Select **Support** from the top menu bar.

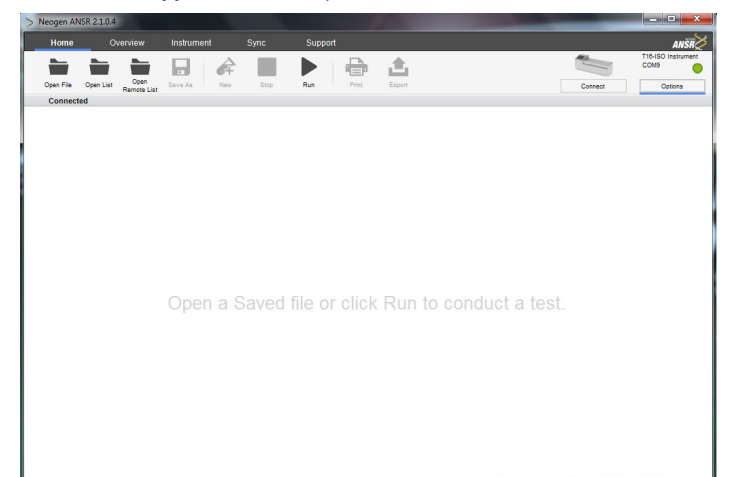

4. Select **Import** from the menu bar under the top menu bar.

| > Neogen ANSR 2.1.0.4 |               |            |  |         |         |                            |
|-----------------------|---------------|------------|--|---------|---------|----------------------------|
|                       |               | Instrument |  | Support |         | ANSR                       |
| í                     | 出土            |            |  |         |         | T16-ISO Instrument<br>COM9 |
| About                 | Import Export |            |  |         | Connect | Options                    |
| Connected             |               |            |  |         |         |                            |

5. Select the location where you stored the **ANSR 20180315**.tar file from the left menu, then select the file **ANSR 20180315**.tar, then click **Open**.

| > Open                                                                                                    | a salaran ing ha                       | -                  |                 |        | the second second |          | x |  |
|----------------------------------------------------------------------------------------------------|----------------------------------------|--------------------|-----------------|--------|-------------------|----------|---|--|
| Computer > Removable Disk (D:) > ANSR_2.1.0.2 > + 4y Search ANSR_                                                                                                    |                                        |                    |                 |        |                   |          |   |  |
| Organize 👻 New folde                                                                                                    | er                                     |                    |                 |        | )E •              | <b>1</b> | 0 |  |
| ☆ Favorites                                                                                                    | Name                                   | Date modified      | Туре            | Size   |                   |          |   |  |
| E Desktop                                                                                                    | configuration_utility_installer        | 5/25/2017 2:19 PM  | File folder     |        |                   |          |   |  |
| 😹 Downloads                                                                                                    | desktop_installer                      | 11/20/2017 9:29 AM | File folder     |        |                   |          |   |  |
| Sal Recent Places                                                                                                    | instrument_application                 | 11/20/2017 9:29 AM | File folder     |        |                   |          |   |  |
| Carolas recolatorios                                                                                                    | T16 Quick Guides                       | 5/25/2017 2:20 PM  | File folder     |        |                   |          |   |  |
| 🥽 Libraries                                                                                                    | T16 User Manuals - latest              | 5/25/2017 2:20 PM  | File folder     |        |                   |          |   |  |
| Documents                                                                                                    | uninstall_utility                      | 5/25/2017 2:20 PM  | File folder     |        |                   |          |   |  |
| J Music                                                                                                    | DS_Store                               | 4/10/2017 8:50 AM  | DS_STORE File   | 9 KB   |                   |          |   |  |
| Pictures                                                                                                    | ANSR 20180315.tar                      | 3/16/2018 7:51 AM  | TAR File        | 120 KB |                   |          |   |  |
| Videos                                                                                                    | D005598v1.9 Release Notes, Complete So | 4/10/2017 8:50 AM  | Adobe Acrobat D | 674 KB |                   |          |   |  |
| Image: Computer   Image: System (C.)   Image: Removable Disk (D.)   Image: Removable Disk (D.)   Image: Removable Disk (D.)   Image: Removable Disk (D.)   Image: Removable Disk (D.) |                                        |                    |                 |        |                   |          |   |  |
| File n                                                                                                    | ame: ANSR 20180315.tar                 |                    |                 |        |                   |          | • |  |
|                                                                                                    |                                        |                    |                 |        | Open              | Cancel   |   |  |

6. A popup will appear. Click OK.

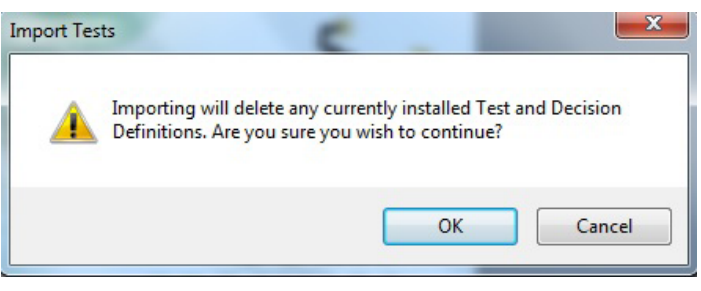

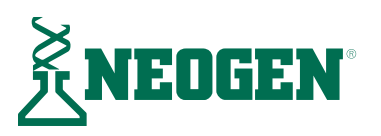

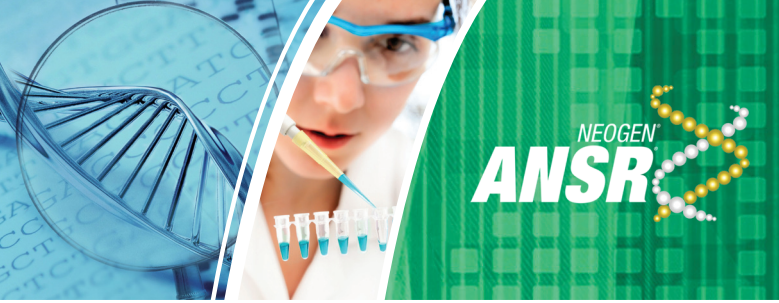

## **Test Type Package Update**

7. A few moments later another popup menu will appear. Click OK.

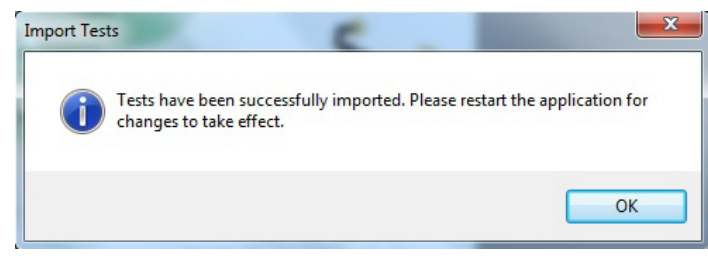

 To complete the installation you will need to restart the program. You need to disconnect the ANSR machine first. In the upper right corner click on **Options** and then **Disconnect**.

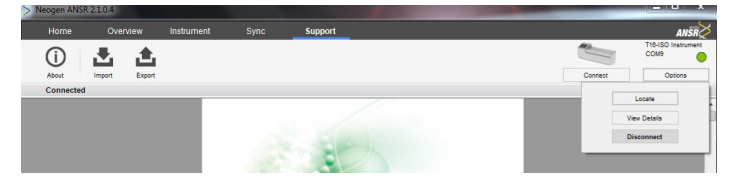

- 9. Close out of the ANSR program. Make sure the ANSR machine is still in **Remote Connection** mode, then select the **T16 ISO Desktop** icon and open the program again.
- 10. Click Connect in the upper right corner.

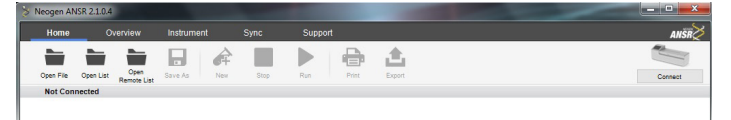

11. Click **Connect** next to **1** instrument available. This is the middle connect option.

| Home        | Overview                     | Instrument  | Svnc     | Support |        |        |                                                                    | ANGR          |
|-------------|------------------------------|-------------|----------|---------|--------|--------|--------------------------------------------------------------------|---------------|
| Open File O | pen List Open<br>Remote List | Save As New | Stop     | Run     | Print  | Export |                                                                    | Connect       |
| Not Connec  | ited                         |             |          |         |        |        | Connect to an Instrument with U<br>1 Instrument Available.<br>COM9 | S8<br>Connect |
|             |                              |             |          |         |        |        | Connect to an Instrument with N<br>Manual Connection               | etworking     |
|             |                              |             |          |         |        |        |                                                                    |               |
|             |                              |             | file or  |         | ant to |        |                                                                    |               |
|             |                              | n a Saved   | a nie or |         |        |        |                                                                    |               |
|             |                              |             |          |         |        |        |                                                                    |               |
|             |                              |             |          |         |        |        |                                                                    |               |

 To confirm successful installation, click Run, then under the drop down menu for select test type you should see 8 options. If you see 9847 ANSR Standards then the update was successful and this completes the update.

| 🐉 Neogen ANSR | 2.1.0.4      |             |      |                                                                                                    |         | ×    |
|---------------|--------------|-------------|------|----------------------------------------------------------------------------------------------------|---------|------|
| Home          |              | Instrument  |      | Support                                                                                                    |         | ANSR |
| Open File Op  | en List Open | Save As New | Stop | Run Print Expo                                                                                                    | Cornect | COM9 |
| Connected     | Remote List  |             |      | Select Test Type:<br>947 AVSR Standards<br>9522 0157 H7<br>9624 Liven<br>9647 AVSR Standards<br>9647 Bank Standards<br>9647 Lisenia<br>9871 Lisenia<br>9872 Campylobotter<br>9873 Lisenia RN |         |      |

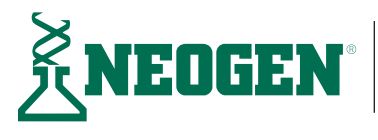

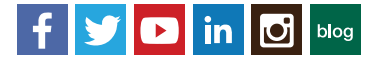